Užeiname su pele ant parsisiųsto failo ir dukart spaudžiame kairijį pelės klavišą.

| Name                                   | Date modified    | Туре        |
|----------------------------------------|------------------|-------------|
|                                        | 2011.02.26 17:46 | PCF File    |
| 💷 vpnclient-win-msi-5.0.07.0410-k9.exe | 2011.02.18 21:20 | Application |

#### Spaudžiame mygtuką "Unzip"

| P    |
|------|
| nZip |
| 3    |
| ıt   |
| ,    |
|      |
|      |

#### Spaudžiame "OK"

| WinZip Self-Extractor           |
|---------------------------------|
| 7 file(s) unzipped successfully |
| ОК                              |

#### Spaudžiame "OK"

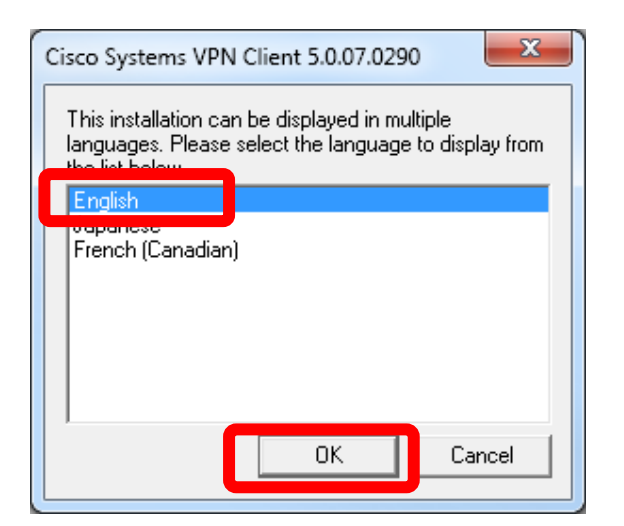

Jei netiketai gautumėte tokį pranešimą (apačioje), susisiekite su mumis elektroniniu paštu.

| 🔡 Install | er Information                                                                           |
|-----------|------------------------------------------------------------------------------------------|
| Þ         | Error 28011: Windows 64-bit is not supported by Cisco Systems<br>VPN Client 5.0.07.0410. |
|           |                                                                                          |
|           | <u><u> </u></u>                                                                          |

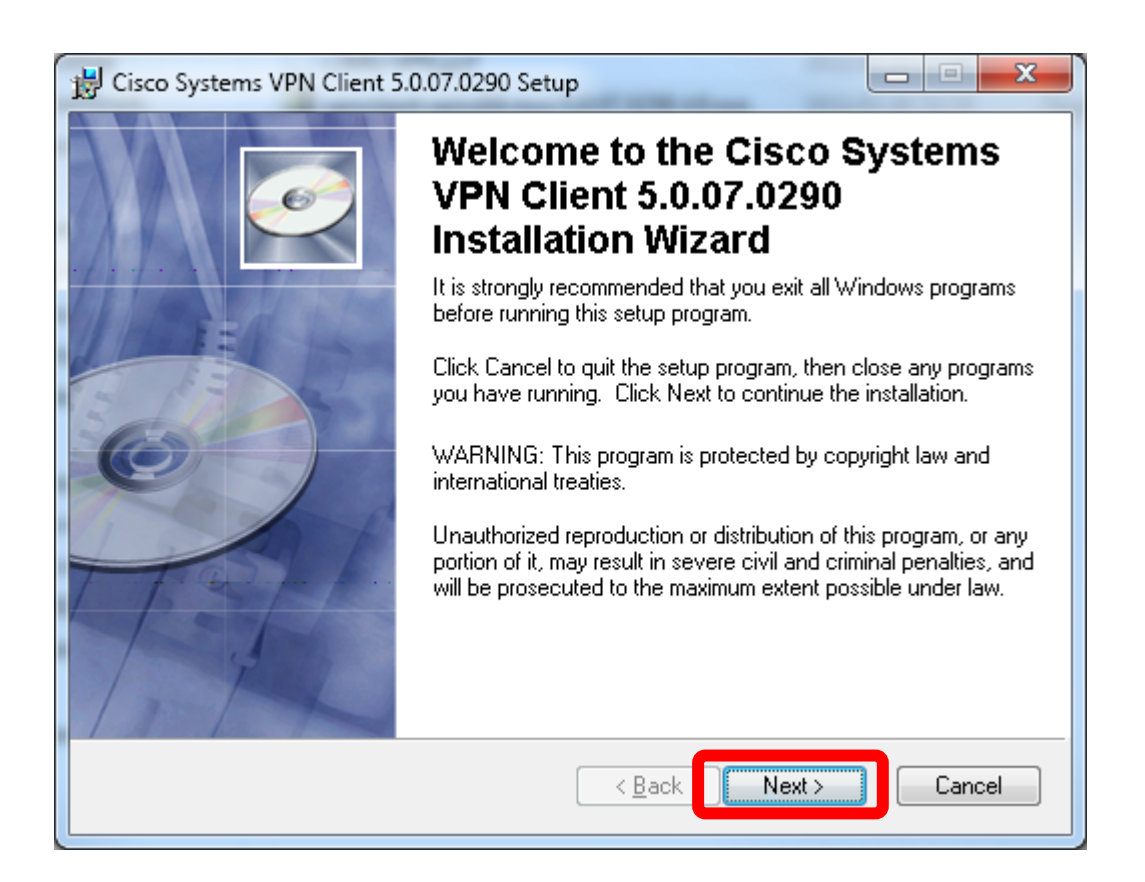

| T                                                                                                    |                                                                                                    |                                                                                                    |
|----------------------------------------------------------------------------------------------------|----------------------------------------------------------------------------------------------------|----------------------------------------------------------------------------------------------------|
| 😸 Cisco Systems VPN Clier                                                                                                    | nt 5.0.07.0290 Setup                                                                                                    |                                                                                                    |
| License Agreement<br>You must agree with the li                                                                                                    | cense agreement below to proceed.                                                                                                    | <u>e</u>                                                                                                    |
| Client Software Licen                                                                                                    | se Agreement of Cisco Systems                                                                                                    |                                                                                                    |
| THE SOFTWARE TO W<br>PROPERTY OF CISCO<br>GOVERNED BY THE TE<br>FORTH BELOW. BY CL<br>THAT YOU AGREE TO<br>CONDITIONS OF THAT<br>TERMS AND CONDITIC<br>YOU DO NOT AGREE T<br>AGREEMENT, CLICK "<br>BE DENIED ACCESS T                                                            | (HICH YOU ARE REQUESTING AC<br>SYSTEMS. THE USE OF THIS SO<br>RMS AND CONDITIONS OF THE<br>ICKING "YES" ON THIS SCREEN,<br>BE BOUND BY THE TERMS AND<br>AGREEMENT. THEREFORE, PLE<br>ONS CAREFULLY BEFORE CLICKI<br>TO THE TERMS AND CONDITIONS<br>NO" ON THIS SCREEN, IN WHICH<br>ON THE SOLTMARE. | CCESS IS THE<br>OFTWARE IS<br>GREEMENT SET<br>, YOU INDICATE<br>ASE READ THE<br>ING ON "YES". IF<br>S OF THE<br>I CASE YOU WILL |
| Wise Installation Wizard (R)                                                                                                    | I accept the cense agreement<br>I do not accept the license agreement<br><u>R</u> eset < <u>B</u> ack N                                                                                                    | nt<br>Vext > Cancel                                                                                                    |
|                                                                                                    |                                                                                                    |                                                                                                    |
|                                                                                                    |                                                                                                    |                                                                                                    |
| 🔡 Cisco Systems VPN Clie                                                                                                    | nt 5.0.07.0290 Setup                                                                                                    |                                                                                                    |
| Cisco Systems VPN Clier<br>Destination Folder<br>Select a folder where the                                                                                                    | nt 5.0.07.0290 Setup<br>application will be installed.                                                                                                    |                                                                                                    |
| Cisco Systems VPN Clieve<br>Destination Folder<br>Select a folder where the<br>The Wise Installation V<br>5.0.07.0290 in the foldor                                                                                                    | nt 5.0.07.0290 Setup<br>application will be installed.<br>Vizard will install the files for Cisco Systems \<br>wing folder.                                                                                                    | VPN Client                                                                                                    |
| Cisco Systems VPN Clien<br>Destination Folder<br>Select a folder where the<br>The Wise Installation V<br>5.0.07.0290 in the follo<br>To install into a differen<br>You can choose not to<br>to exit the Wise Installa                                                            | nt 5.0.07.0290 Setup<br>application will be installed.<br>Vizard will install the files for Cisco Systems V<br>wing folder.<br>It folder, click the Browse button, and select<br>install Cisco Systems VPN Client 5.0.07.025<br>tion Wizard.                                                        | VPN Client<br>t another folder.<br>90 by clicking Cancel                                                                        |
| Cisco Systems VPN Clien<br>Destination Folder<br>Select a folder where the<br>The Wise Installation V<br>5.0.07.0290 in the follo<br>To install into a different<br>You can choose not to<br>to exit the Wise Installation                                                       | nt 5.0.07.0290 Setup<br>application will be installed.<br>Vizard will install the files for Cisco Systems \<br>wing folder.<br>It folder, click the Browse button, and select<br>install Cisco Systems VPN Client 5.0.07.029<br>tion Wizard.                                                        | VPN Client<br>t another folder.<br>90 by clicking Cancel                                                                        |
| Cisco Systems VPN Client<br>Destination Folder<br>Select a folder where the<br>The Wise Installation V<br>5.0.07.0290 in the follow<br>To install into a different<br>You can choose not to<br>to exit the Wise Installat<br>Destination Folder<br>C:\Program Files (x80)        | nt 5.0.07.0290 Setup<br>application will be installed.<br>Vizard will install the files for Cisco Systems \<br>wing folder.<br>It folder, click the Browse button, and select<br>install Cisco Systems VPN Client 5.0.07.029<br>tion Wizard.                                                        | VPN Client<br>t another folder.<br>90 by clicking Cancel                                                                        |
| Cisco Systems VPN Clier  Destination Folder  Select a folder where the  The Wise Installation V 5.0.07.0290 in the follo  To install into a differen You can choose not to to exit the Wise Installat  Destination Folder  C:\Program Files (x80  Wise Installation Wizard (R) — | application will be installed.<br>Vizard will install the files for Cisco Systems \<br>wing folder.<br>It folder, click the Browse button, and select<br>install Cisco Systems VPN Client 5.0.07.029<br>tion Wizard.<br>6)\Cisco Systems\VPN Client\                                                | VPN Client<br>t another folder.<br>90 by clicking Cancel<br>Browse                                                              |

| 뉝 Cisco Systems VPN Client 5               | 5.0.07.0290 Setup                                                                                         |                                        |
|--------------------------------------------|----------------------------------------------------------------------------------------------------|----------------------------------------|
| Ready to Install the Application           | <b>ion</b><br>n.                                                                                          | Ó                                      |
| Click the Back button to re<br>the wizard. | enter the installation information or click                                                               | . Cancel to exit                       |
| Wise Installation Wizard (R) ——            | < <u>B</u> ack                                                                                            | Next > Cancel                          |
| B Cisco Systems VPN Client 5               | 5.0.07.0290 Setup                                                                                         |                                        |
|                                            | Cisco Systems VP<br>5.0.07.0290 has be<br>successfully instal<br>Click the Finish button to exit this ins | N Client<br>en<br>lled.<br>:tallation. |

Finish

Cancel

<<u>B</u>ack

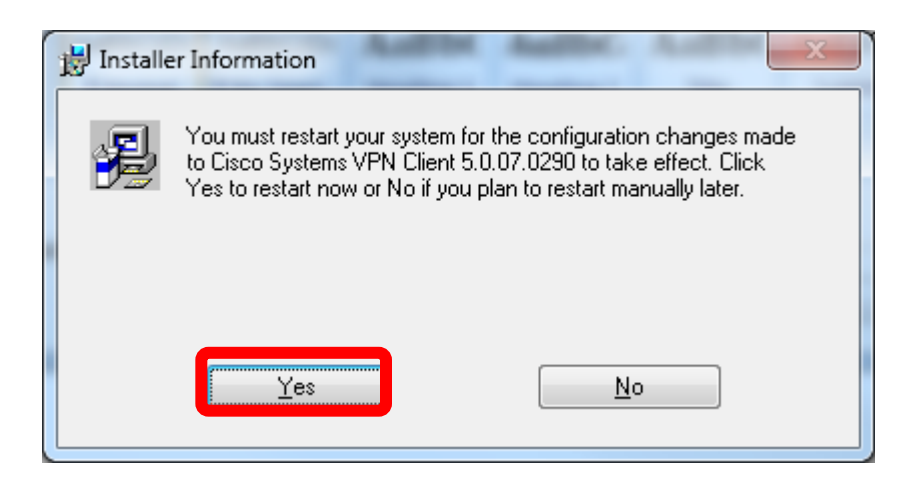

Laukiam kol persikraus kompiuteris..

Per Start -> Programs.. pasileidžiame VPN kliento programinę įrangą.

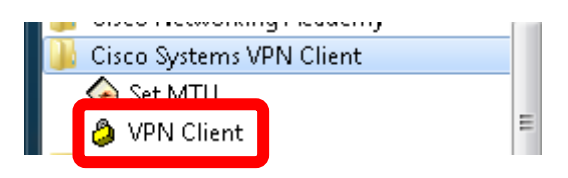

| ted   VPN Client - Version 5.0.07.0290                                        |      |           |       |
|-------------------------------------------------------------------------------|------|-----------|-------|
| <u>Connection Entries</u> Status C <u>e</u> rtificates Log Options <u>H</u> e | lp   |           |       |
| Connect New Import Modify Delete                                              |      |           | cisco |
| Connection Entries Certificates Log                                           |      |           |       |
| Connection Entry                                                              | Host | Transport |       |
|                                                                               |      |           |       |
|                                                                               |      |           |       |
|                                                                               |      |           |       |
|                                                                               |      |           |       |
|                                                                               |      |           |       |
|                                                                               |      |           |       |
|                                                                               |      |           |       |
|                                                                               |      |           |       |
|                                                                               |      |           |       |
|                                                                               |      |           |       |
|                                                                               |      |           |       |
|                                                                               |      |           |       |
|                                                                               |      |           |       |
| ]                                                                             |      |           |       |
| Not connected.                                                                |      |           | 11    |

| status: Disconnected   VPN Client - Version ! | 5.0.07.0290                  |           |       |
|-----------------------------------------------|------------------------------|-----------|-------|
| Connection Entries Status Certificates Log    | <u>O</u> ptions <u>H</u> elp |           |       |
| <u>C</u> onnect to LSMU VPN Ctrl + O          | <b>M</b>                     |           | ahaha |
| Disconnect Ctrl+D                             | Delete                       |           | CISCO |
| C <u>r</u> eate Shortcut                      |                              |           |       |
| Modify                                        | Host                         | Transport |       |
| D <u>e</u> lete                               |                              |           |       |
| D <u>u</u> plicate                            |                              |           |       |
| Erase Saved User Password                     |                              |           |       |
| Set as Default Connection Entry               |                              |           |       |
| New                                           |                              |           |       |
| Import                                        |                              |           |       |
| Exit VPIN Client Ctrl+Q                       |                              |           |       |
| [                                             |                              |           |       |
|                                               |                              |           |       |
|                                               |                              |           |       |
|                                               |                              |           |       |
|                                               |                              |           |       |
|                                               |                              |           |       |
|                                               |                              |           |       |
| Not connected.                                |                              |           | //    |

### Nurodome "LSMU VPN.pcf" failą kurį parsisiuntėme iš interneto.

| Organize 🔻 🛛 New fold  | er                |                  |                                   |      |        |
|------------------------|-------------------|------------------|-----------------------------------|------|--------|
| 🔆 Favorites            | Name              | Date modified    | Туре                              | Size |        |
| 🧮 Desktop              | LSMU VPN.pcf      | 2011.02.26 17:46 | PCF File                          |      | 1 KB   |
| ] Downloads            |                   |                  |                                   |      |        |
| 📃 Recent Places        |                   |                  |                                   |      |        |
|                        |                   |                  |                                   |      |        |
| 🥃 Libraries            |                   |                  |                                   |      |        |
| Documents              | E                 |                  |                                   |      |        |
| 🎒 Music                |                   |                  |                                   |      |        |
| 🔤 Pictures             |                   |                  |                                   |      |        |
| 📑 Videos               |                   |                  |                                   |      |        |
|                        |                   |                  |                                   |      |        |
| 🌉 Computer             |                   |                  |                                   |      |        |
| 鑑 Local Disk (C:)      |                   |                  |                                   |      |        |
| 👝 Local Disk (D:)      |                   |                  |                                   |      |        |
| 💼 FREEDOS (E:)         |                   |                  |                                   |      |        |
| 坖 darbuotojai (\\bibls | v) (2 +           |                  |                                   |      |        |
| File <u>r</u>          | ame: LSMU VPN.pcf |                  | <ul> <li>Profiles (*.)</li> </ul> | pcf) |        |
|                        |                   |                  |                                   |      |        |
|                        |                   |                  | Open                              |      | Cancel |

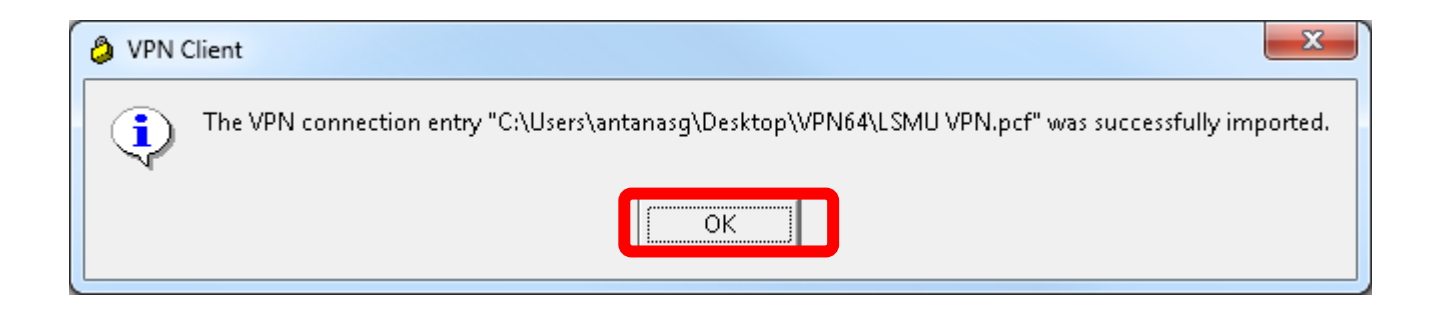

# Kitus kartus jungiantis prie bibliotekos tinklo tereiks pasileisti VPN klientą ir prisiregistruojant įvesti savo duomenis.

Spaudžiame "Connect"

| Status: Disconnected   VPN Client - Version 5.0.07.0290              |                |           |  |
|----------------------------------------------------------------------|----------------|-----------|--|
| <u>Connection Entries</u> Status Certificates Log Options <u>H</u> e | lp             |           |  |
| Connect New Import Modify Delete                                     |                |           |  |
| Connection Entry                                                     | Host           | Transport |  |
| LSMU VPN                                                             | 193.219.163.71 | IPSec/UDP |  |
|                                                                      |                |           |  |

Prisijungimo prie VPN duomenys:

Vartotojo vardas – vardo ir pavardes pirmos 4 raides lietuviskos pakeistos mažosiomis lotyniškomis + gimimo menuo ir diena Slaptažodis – vardo ir pavardes pirmos 4 raides lietuviskos pakeistos mažosiomis lotyniskomis + gimimo metai

PVZ: Šarūnas Žilaitis 1985 02 12

Vartotojo vardas: saruzila0212 Slaptažodis: saruzila1985 Apie sėkminga prisijungimą sužinome užėję ant piktogramos dešinėj apačioj ir ją dukart spragtelėję.

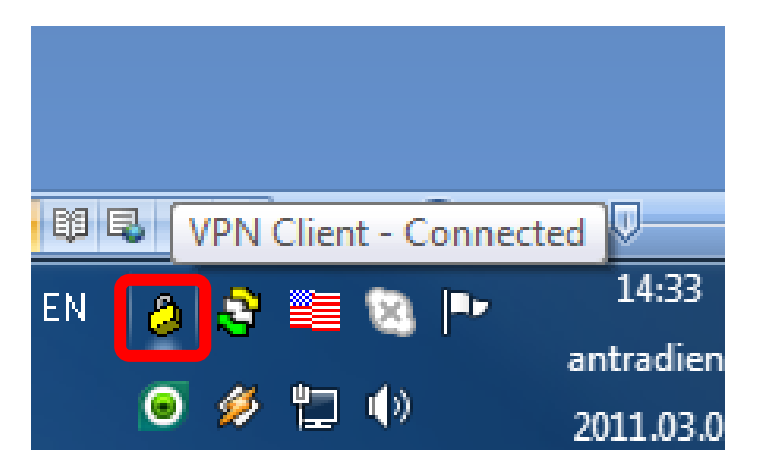

Dukart spragtelim ir matome esama būsena.

| status: Connected   VPN Client - Version 5.0.     | 07.0290                      |                               |       |
|---------------------------------------------------|------------------------------|-------------------------------|-------|
| <u>Connection Entries</u> Status Certificates Log | <u>O</u> ptions <u>H</u> elp |                               |       |
| Disconnect New Import Modify                      | )<br>Delete                  |                               | cisco |
| Connection Entries Certificates Log               |                              |                               |       |
| Connection Entry                                  | Host                         | Transport                     |       |
| SMU VPN                                           | 193.219.163.71               | IPSec/UDP                     |       |
|                                                   |                              |                               |       |
|                                                   |                              |                               |       |
|                                                   |                              |                               |       |
|                                                   |                              |                               |       |
|                                                   |                              |                               |       |
|                                                   |                              |                               |       |
|                                                   |                              |                               |       |
|                                                   |                              |                               |       |
|                                                   |                              |                               |       |
|                                                   |                              |                               |       |
|                                                   |                              |                               |       |
|                                                   |                              |                               |       |
|                                                   |                              |                               |       |
|                                                   |                              |                               |       |
|                                                   |                              |                               |       |
| Connected to "LSMU VPN".                          |                              | Connected Time: 0 day(s), 00: | 18.02 |

Dabar galime eiti į internetinę naršyklę ir ieškoti mus dominančių straipsnių.

## PABAIGUS DARBĄ duomenų bazėse BŪTINA IŠSIREGISTRUOTI!!!

Dukart spragtelime piktogramą apačioje dešinėje

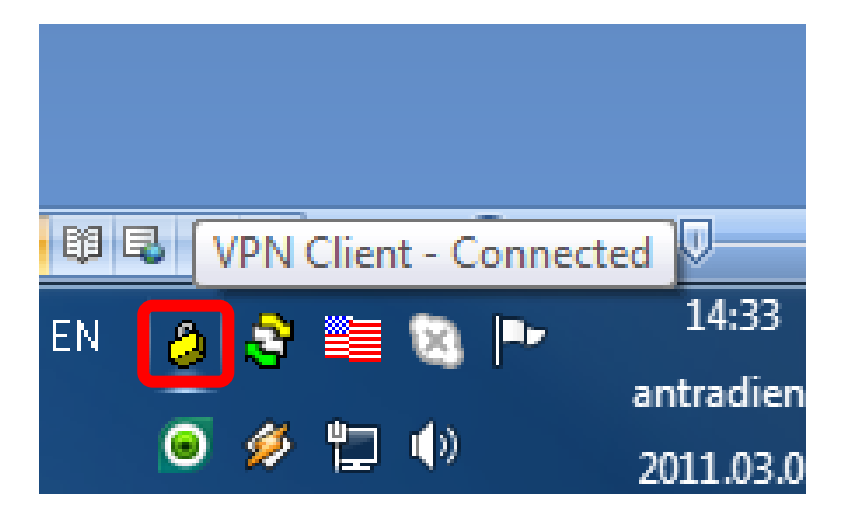

Spaudžiame mygtuką "Disconnect"

| status: Connected   VPN Client - Version 5.0.0 | 7.0290                       |                                |       |
|------------------------------------------------|------------------------------|--------------------------------|-------|
| <u> </u>                                       | <u>D</u> ptions <u>H</u> elp |                                |       |
| Disconnect New Import Modify                   | )XX<br>Delete                |                                | cisco |
| Connocion Entinos Certificates Log             |                              | [ <del>,</del> , ]             |       |
|                                                | 192 219 162 71               | I ransport                     |       |
|                                                |                              |                                |       |
| Connected to "LSMU VPN".                       |                              | Connected Time: 0 day(s), 00:1 | 8.02  |

Matome būseną būsenos eilutėje ji turi būti "Not connected"

| 🤌 status: Disconnected   VPN Client - Version 5.0.07.0290                                                |                  |               |                |           |       |
|----------------------------------------------------------------------------------------------------|------------------|---------------|----------------|-----------|-------|
| <u>C</u> onnection Entries <u>S</u> tatus C <u>e</u> rtificates <u>L</u> og <u>O</u> ptions <u>H</u> elp |                  |               |                |           |       |
| Connect                                                                                                  | New Import       | Modify Delete |                |           | cisco |
| Connection Entries Certificates Log                                                                      |                  |               |                |           |       |
|                                                                                                    | Connection Entry |               | Host           | Transport |       |
|                                                                                                    | LSMU VPN         |               | 193.219.163.71 | IPSec/UDP |       |
|                                                                                                    |                  |               |                |           |       |
|                                                                                                    |                  |               |                |           |       |
|                                                                                                    |                  |               |                |           |       |
|                                                                                                    |                  |               |                |           |       |
|                                                                                                    |                  |               |                |           |       |
|                                                                                                    |                  |               |                |           |       |
|                                                                                                    |                  |               |                |           |       |
|                                                                                                    |                  |               |                |           |       |
|                                                                                                    |                  |               |                |           |       |
|                                                                                                    |                  |               |                |           |       |
|                                                                                                    |                  |               |                |           |       |
|                                                                                                    |                  |               |                |           |       |
|                                                                                                    |                  |               |                |           |       |
|                                                                                                    |                  |               |                |           |       |
| Not connecte                                                                                             | ed.              |               |                |           | 1     |

Galime uždaryti VPN klientą paspausdami

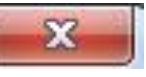